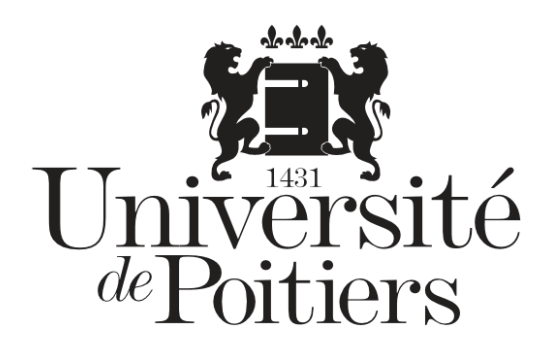

# **UPdago**

# Utiliser l'activité « Présence » pour l'émargement

**Public :** Enseignant · es Prérequis : Être inscrit es à l'université de Poitiers Mots clefs : UPdago – services

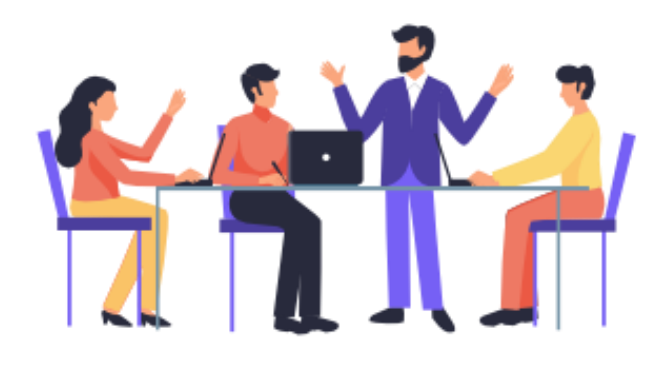

Version : 0.0.1 0

- Date: 03/12/2020 0
- Auteur(s): Pédagolab 0
- 0

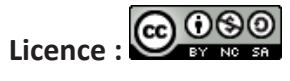

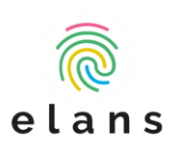

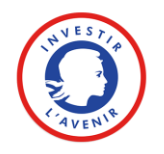

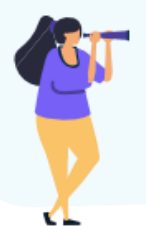

## Objectif

Mettre en place un système d'émargement lors d'un cours (ex : lors d'un cours à distance)

### Mise en œuvre

#### 1- Choisir l'activité « Présence »

A l'intérieur d'un de vos cours UPdago et après avoir préalablement activé le mode édition, cliquez sur **« ajouter une activité ou une ressource ».** 

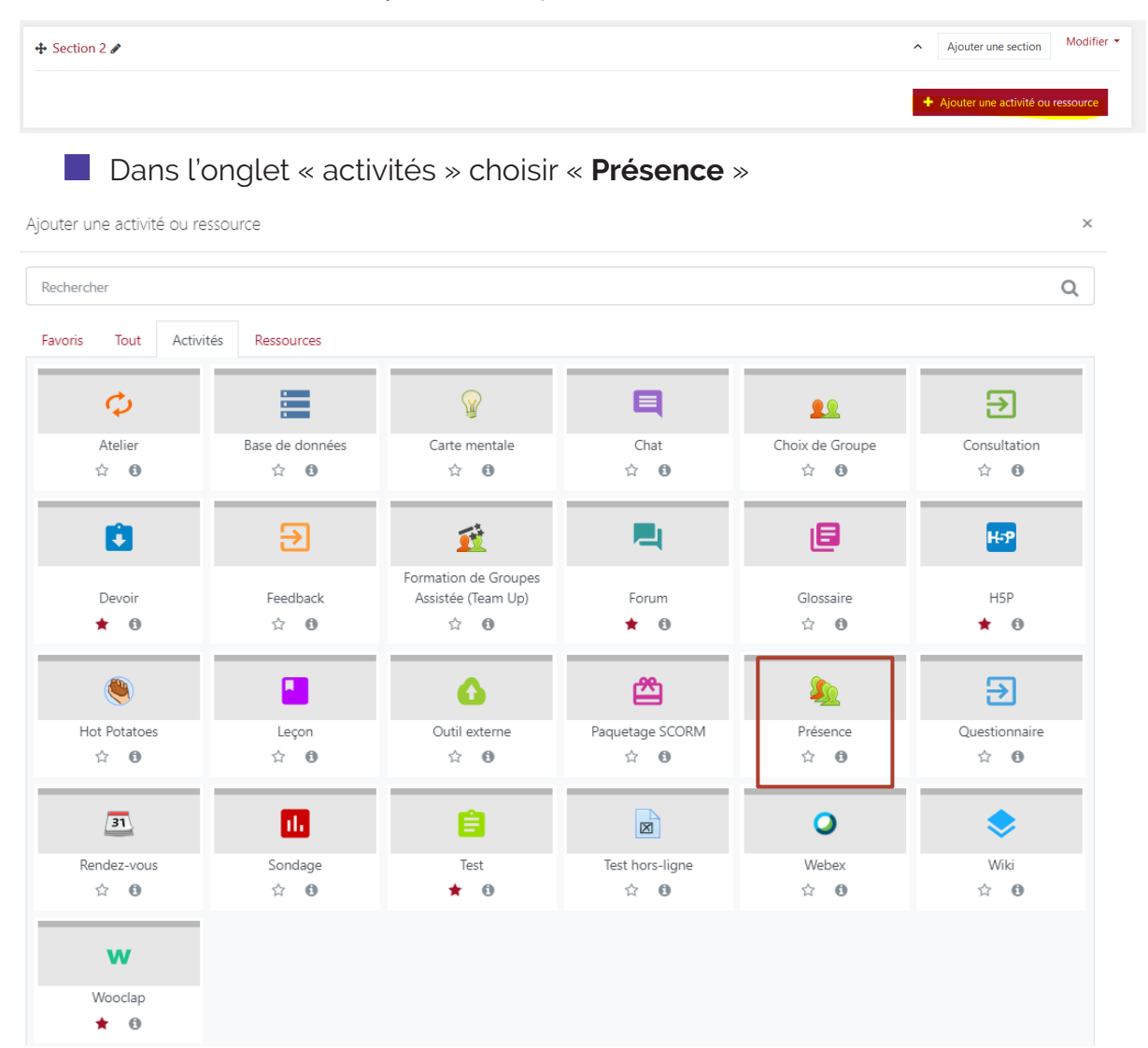

2/7

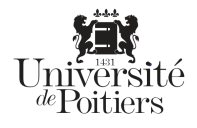

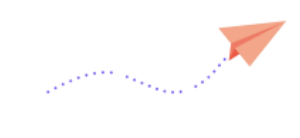

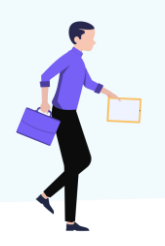

#### 2- Configurer l'activité

La fenêtre de configuration de l'activité s'ouvre. Donnez simplement un titre à l'activité.

| Ajout Présence à Sec                      | tion 10 <sub>0</sub>                                                                                                    | <b>N T N N N</b> |
|-------------------------------------------|----------------------------------------------------------------------------------------------------|------------------|
| <ul> <li>Généraux</li> </ul>              |                                                                                                    | Iout deplier     |
| Nom 9                                     | Présence                                                                                                    |                  |
| Description                               | 1       A ▼       B       I       ✓ ▼       I I       I I <td>1</td> | 1                |
| Note                                      |                                                                                                    |                  |
| Réglages courants                         |                                                                                                    |                  |
| <ul> <li>Restreindre l'accès</li> </ul>   |                                                                                                    |                  |
| <ul> <li>Achèvement d'activité</li> </ul> |                                                                                                    |                  |
| Tags                                      |                                                                                                    |                  |
| <ul> <li>Compétences</li> </ul>           |                                                                                                    |                  |

Dans la rubrique **« Note »,** il est possible d'attribuer une note pour la présence d'un étudiant.

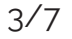

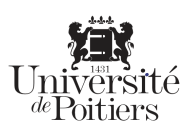

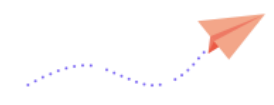

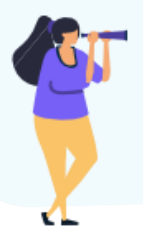

#### 3 - Ajouter une session de cours dont l'assiduité est à contrôler

Ouvrez l'activité que vous venez d'ajouter et cliquez sur « Ajouter une session »

| Sessions | Ajouter une session |      | jouter une session Rapport Expo |  | Statut défini | Utilisateurs temporaires |                     |              |         |    |
|----------|---------------------|------|---------------------------------|--|---------------|--------------------------|---------------------|--------------|---------|----|
|          |                     |      |                                 |  |               | Tout                     | Sessions passées Mo | ois Semaines | Jour    |    |
| # Date   | Horaire             | Туре |                                 |  | Description   |                          |                     |              | Actions |    |
|          |                     |      |                                 |  |               |                          |                     |              |         |    |
| 0        |                     |      |                                 |  |               |                          |                     | Choisir      | \$      | ОК |

Une fenêtre s'ouvre pour configurer la session :

- Choisir la date et l'heure
- Il est possible de répéter cette session à intervalles réguliers.
- Choisir qui enregistre les présences des étudiants : Cette activité offre deux possibilités : soit c'est l'enseignant qui se charge de renseigner la présence des étudiants, soit ce sont les étudiants qui émargent eux-mêmes. Pour cela, cocher (ou non) la case « permettre aux étudiants de renseigner eux-mêmes leur présence ».

| • | Saisie par l'étudiant |   |                           |                    |                              |  |
|---|-----------------------|---|---------------------------|--------------------|------------------------------|--|
|   |                       |   | Permettre aux étudiants o | de renseigner eux  | -mêmes leur présence 💡       |  |
|   | Marquage automatique  | 0 | Désactivé                 | ¢                  |                              |  |
|   | Mot de passe étudiant | 0 |                           | □ Mot de passe     | aléatoire⊡Inclure un code QR |  |
|   |                       |   | Rotate QR code            |                    |                              |  |
|   |                       |   | Sélectionner automatique  | ement le statut le | plus élevé disponible 💡      |  |

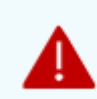

Vous pouvez, si vous le souhaitez, définir un mot de passe pour la session, que vous ne donnerez qu'aux étudiants réellement présents. Ainsi, un étudiant absent ne pourra pas renseigner sa présence.

4/7

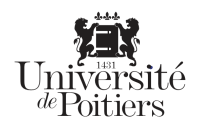

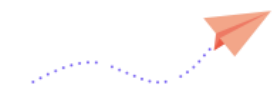

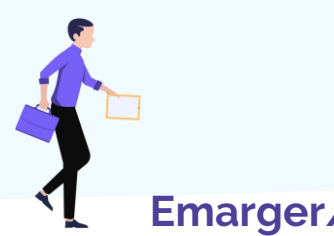

# Emarger/faire émarger les étudiants

- <u>Cas 1 : l'émargement est réalisé par l'enseignant</u> qui indique la présence des étudiants (équivalent à l'appel) : la case « permettre aux étudiants de renseigner eux-mêmes leur présence » est décochée.
  - Pendant le cours l'enseignant clique sur l'icône b de la session concernée.

| 5 | Sessions          | Ajouter une sess | sion Rapport | Exportation | Statut défini     | Utilisateurs temporaires |                                     |     |
|---|-------------------|------------------|--------------|-------------|-------------------|--------------------------|-------------------------------------|-----|
|   |                   |                  |              |             |                   | Tout                     | Sessions passées Mois Semaines Jour |     |
| # | Date              | Horaire          | Туре         |             | Description       |                          | Actions                             | 5 🗆 |
| 1 | 3.12.20<br>(jeu.) | 11:00 - 12:00    | Commune      |             | Session régulière | e de cours               | ► ¢ ±                               |     |

La liste des étudiants apparaît. Pour chacun d'eux, il faut indiquer leur présence ou non.

|                | Adresse<br>de                                                      |        |    |   |   |           |
|----------------|--------------------------------------------------------------------|--------|----|---|---|-----------|
| # Nom / Prénom | courriel                                                           | P      | R  | E | A | Remarques |
|                | Mettre le<br>statut<br>suivant<br>pour tous<br>les<br>utilisateurs | 0      | 0  | 0 | 0 |           |
|                | Enregistrer les pré                                                | isence | 15 |   |   |           |
| Présent = 0    |                                                                    |        |    |   |   |           |
| Retard = 0     |                                                                    |        |    |   |   |           |
| Excusé = 0     |                                                                    |        |    |   |   |           |
| Absent = 0     |                                                                    |        |    |   |   |           |

Cliquez ensuite sur « enregistrer les présences » pour valider l'émargement de la séance.

5/7

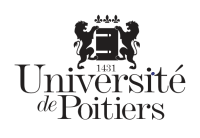

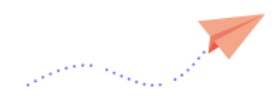

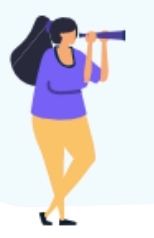

<u>Cas 2: chaque étudiant émarge</u>: la case « permettre aux étudiants de renseigner eux-mêmes leur présence » est cochée.

De leur côté, les étudiants doivent cliquer sur « envoyer le statut de présence ».

| Date                             | Description                | Statut | Points           | Remarques |
|----------------------------------|----------------------------|--------|------------------|-----------|
| 14.10.19 (lun.)<br>15:00 - 15:30 | Session régulière de cours | Envoy  | /er le statut de | présence  |

Si l'enseignant a verrouillé la session par un mot de passe, il doit être fourni par l'étudiant :

| 14 octobre 2       | 14 octobre 2019 15:00 |          |          |        |        |  |  |  |  |  |
|--------------------|-----------------------|----------|----------|--------|--------|--|--|--|--|--|
| Mot de passe       | 0                     |          |          |        |        |  |  |  |  |  |
|                    |                       |          |          |        |        |  |  |  |  |  |
| Zakariae Mellouki: | 0                     | Présent  | Retard   | Excusé | Absent |  |  |  |  |  |
|                    |                       | Enregist | rer Annu | ler    |        |  |  |  |  |  |
|                    |                       |          |          |        |        |  |  |  |  |  |

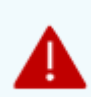

A tout moment, l'enseignant peut retrouver le mot de passe de la session en cliquant sur l'icône « clé » pour le fournir aux étudiants à l'heure du cours.

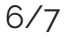

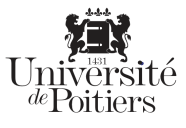

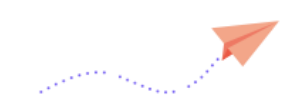

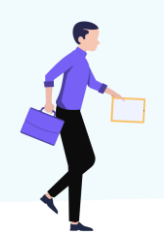

## Editer le rapport de présence

| A l'issue de la session, il est possible de visualiser les présences en cliquan |
|---------------------------------------------------------------------------------|
| sur « Rapport » :                                                               |

| Sessions Ajouter          | une session  | Rapport     | Exportation    | Stat | tut défini | ,     | Jtilisa | teurs | temp  | oraires  |            |              |                                                   |
|---------------------------|--------------|-------------|----------------|------|------------|-------|---------|-------|-------|----------|------------|--------------|---------------------------------------------------|
| Page 1                    | of 1         |             |                | Tout | Session    | s pas | sées    | Moi   | is Se | maines   | ur En des  | sous de 100% | Résumé                                            |
| Utilisateurs <del>-</del> |              |             |                |      |            | Séi   | ie de   | stat  | ut 1  | Au cour  | s des séan | ces prises 🕜 | + Sessions                                        |
| Nom / Prénom              | Adresse      | de courriel |                |      |            | Р     | R       | E     | A     | Sessions | Points     | Pourcentage  | 14.10<br>15:00<br>Commune                         |
| Mellouki Zakariae         | zakariae.    | mellouki@ur | iv-poitiers.fr |      |            | 0     | 0       | 0     | 0     | 0        | 0/0        | 0,0%         | ?                                                 |
| Résumé                    |              |             |                |      |            |       |         |       |       |          |            |              | Présent: 0<br>Retard: 0<br>Excusé: 0<br>Absent: 0 |
|                           | Utilisateurs | :1          |                |      |            |       |         |       |       |          |            |              |                                                   |

Pour exporter les données, cliquez sur **« Exportation »,** vous pouvez récupérer un fichier au format Excel, texte ou Openoffice.

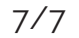

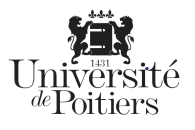

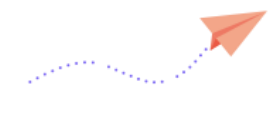